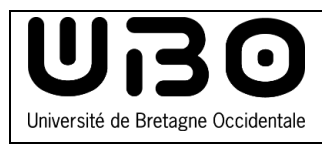

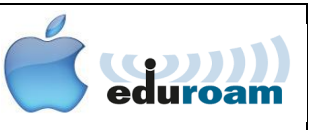

 $\triangle$ 

Seules les versions de macOS 10.13 ou supérieurs peuvent se connecter à eduroam.

## Se connecter au réseau wi-fi eduroam

• Cliquez sur l'icône

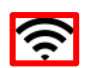

- Cliquez sur Activer le Wi-Fi
- Cliquez sur le réseau eduroam
- Pour vous connecter au réseau eduroam, tapez vos identifiants ENT :

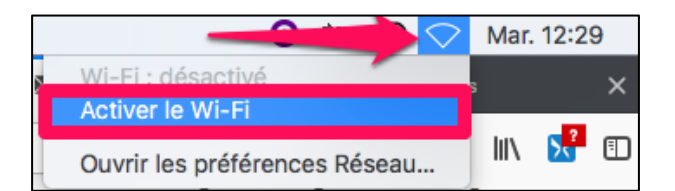

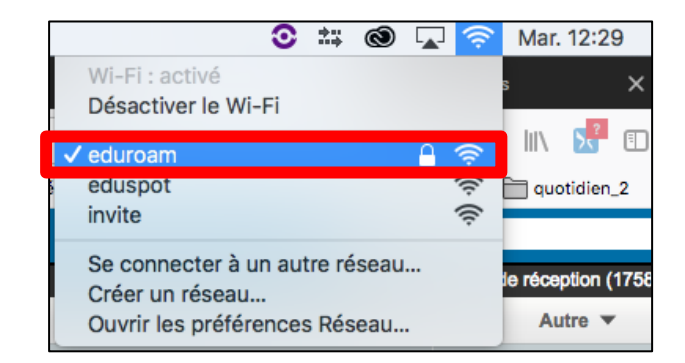

 Étudiants : numéro étudiant en commençant par « e » suivi de @univ-brest.fr ex : e21546899@univ-brest.fr

## Personnels : identifiantENT@univ-brest.fr

- Votre mot de passe
- Cliquez sur Se connecter

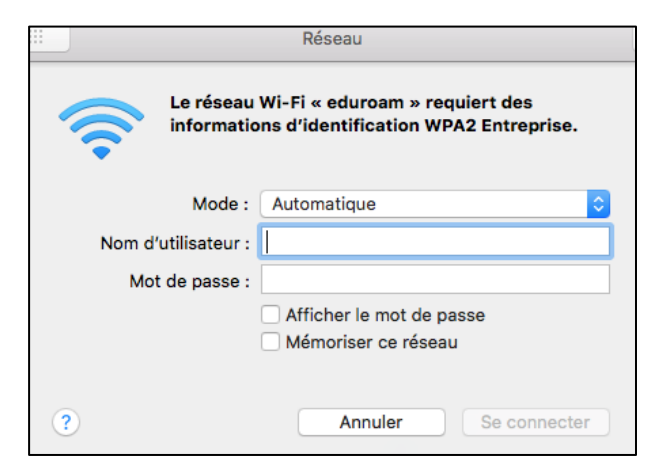

()

Si vous aviez au préalable déjà installé un profil récupéré depuis le site cat.eduroam.org, vous devez le supprimer afin de pouvoir vous connecter au réseau wi-fi eduroam.

## Supprimer un ancien profil eduroam

 Cliquez sur le menu Pomme puis sur Préférences systèmes

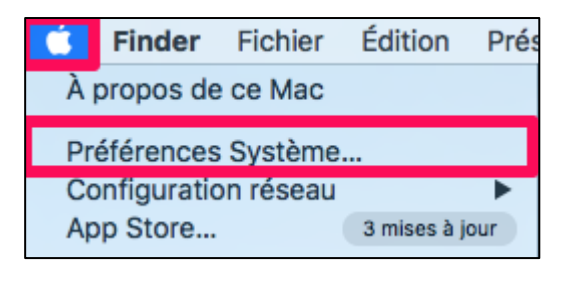

- Image: Control of Control of Contro
- Dans cette fenêtre, cliquez sur **Profils**

• Sélectionnez le profil eduroam puis en dessous, cliquez sur le signe moins pour le supprimer.

|                                                              | Profile     | \$                                                                                 | Q Rechercher                   |
|--------------------------------------------------------------|-------------|------------------------------------------------------------------------------------|--------------------------------|
| Profils d'utilisateurs<br>eduroam <sup>®</sup><br>4 réglages | Univers     | eduroam®<br>ité de Bretagne Occidentale Vérific                                    | 5                              |
|                                                              | Description | Profil de configuration réseau 'ED<br>'Université de Bretagne Occident<br>eduroam® | UROAM' de<br>ale' - fourni par |
|                                                              | Signé       | GÉANT Association                                                                  |                                |
|                                                              | Installé    | 5 oct. 2021 à 10:57                                                                |                                |
|                                                              | Réglages    | Certificat<br>USERTrust RSA Certification Authority                                |                                |
|                                                              |             | Certificat<br>AAA Certificate Services                                             |                                |
|                                                              |             | Certificat<br>GEANT OV RSA CA 4                                                    |                                |
|                                                              |             | Réseau Wi-Fi<br>eduroam                                                            |                                |
| + -                                                          |             |                                                                                    | ?                              |
| Supprimer le profil sélectionné                              |             |                                                                                    |                                |

• Confirmez en cliquant sur **Supprimer** 

|                                                  | Profil                                                                                                    | 5                   | Q Rechercher                              |  |  |
|--------------------------------------------------|----------------------------------------------------------------------------------------------------|---------------------|-------------------------------------------|--|--|
| Profils d'utilisateurs<br>eduroam®<br>4 réglages | Êtes-vous certain de vouloir supprimer le profil « eduroam® » ?     La suppression de ce profil de configuration modifiera les réglages de votre ordinateur.     Annuler   Supprimer |                     | fié<br>:DUROAM' de<br>ntale' - fourni par |  |  |
|                                                  |                                                                                                    | eduroam®            |                                           |  |  |
|                                                  | Signé GEANT Association                                                                                                    |                     |                                           |  |  |
|                                                  | Installé                                                                                                    | 5 oct. 2021 à 10:57 |                                           |  |  |

## Attention ! En cas de changement de votre mot de passe.

- 1- "Oublier" le réseau Wifi eduroam (Consultez la partie de cette documentation « Supprimer un ancien profil eduroam")
- 2- **Attendre 10 minutes** avant de se connecter de nouveau au réseau wifi (à l'aide de votre identifiant et votre nouveau mot de passe)

| Contributeurs      | Date       | Type de modifications                      | Versions |
|--------------------|------------|--------------------------------------------|----------|
| Arnaud Moulard     | 14/01/2011 | Première version                           | 1.0      |
| Morgane Chapalain  | 30/05/2016 | Corrections, mise en forme                 | 1.1      |
| Axel Delor (DSIUN) | 28/08/2018 | Mise à jour Mac et identifiants            | 1.2      |
| Solène Cousse      | 05/10/2021 | Ajout "Supprimer un ancien profil eduroam" | 1.3      |
| Solène Cousse      | 21/11/2022 | Ajout encart « Attention »                 | 1.3      |

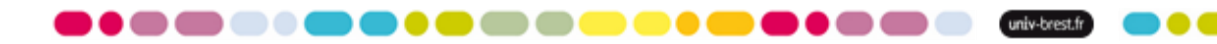